# **CAO / Revit**

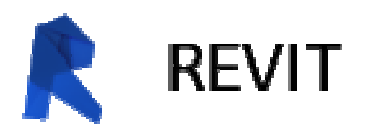

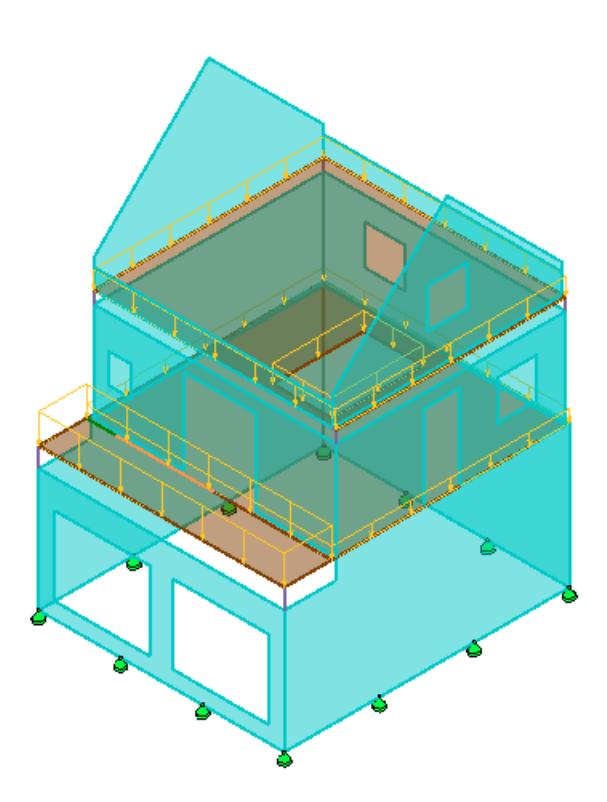

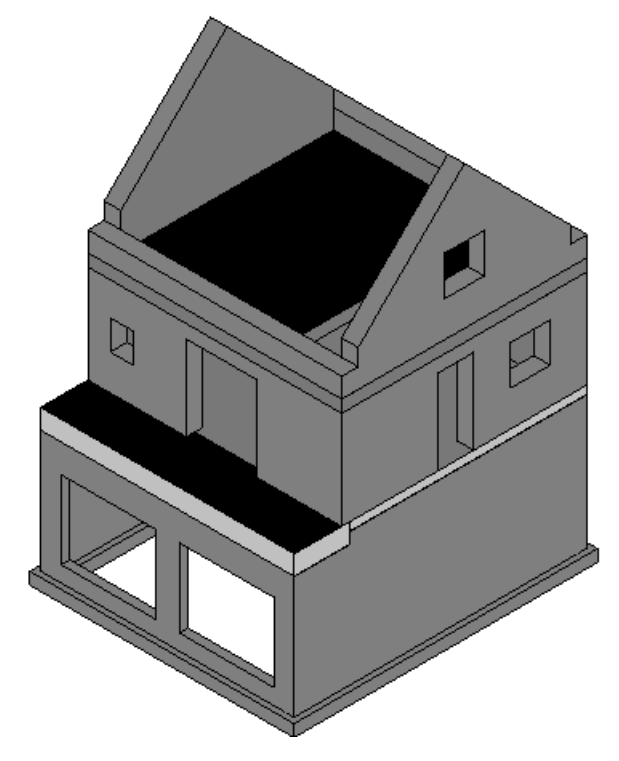

# SOMMAIRE

| 1.1) Quelques caractéristiques de Revit                         |
|-----------------------------------------------------------------|
|                                                                 |
| 1.2) Pour les étudiants : télécharger gratuitement Revit        |
| 2) Généralités                                                  |
| 2.1) Interface utilisateur                                      |
| 1 – Ruban                                                       |
| 2 – Barre des options 4                                         |
| 3 – Arborescence du projet 4                                    |
| 4 – Palette des propriétés 4                                    |
| 5 – Zone de dessin                                              |
| 6 – Barre d'état 5                                              |
| 7 – Barre de contrôle et d'affichage 5                          |
| 2.2) Gabarits par défaut                                        |
| 3) Modélisation pas à pas7                                      |
| 1 – Débuter un projet structure7                                |
| 2 – Paramétrage des niveaux7                                    |
| 3 – Gestion et création des vues associées aux niveaux7         |
| 4 – Création des murs du sous-sol8                              |
| 5 – Portes de garage                                            |
| 6 – Poutre haute sous-sol                                       |
| 7 – Fondations                                                  |
| 8 – Dalle haute sous-sol 10                                     |
| 9 – Murs du RdC 10                                              |
| 10 – Dalle haute RdC 11                                         |
| 11 – Murs de l'étage 11                                         |
| 12 – Coupe 11                                                   |
| 13 – Modèle de calcul de structure 12                           |
| 14 – Définition des charges 13                                  |
| 15 – Appuis                                                     |
| 16 – Combinaisons                                               |
| 17 – Export vers Robot Structural Analysis pour dimensionnement |
| Annexe : raccourcis claviers par défaut 17                      |
| Alias de création17                                             |
| Alias de modification17                                         |
| Alias de gestion des vues18                                     |
| Alias d'accrochage 18                                           |
| Alias divers                                                    |

## 1) Introduction 1.1) Quelques caractéristiques de Revit

- Logiciel de conception et construction de bâtiments créé en 1997 et racheté par la société Autodesk (<u>www.autodesk.fr</u>) en 2002 ;
- conçu spécifiquement pour l'intégration du BIM (Building Information Modeling) ;
- il intègre 3 métiers :
  - o Revit Architecture qui est un outil de modélisation pour les Architectes ;
  - Revit structure qui permet de modéliser la structure pour ensuite l'exporter, par exemple, sur Robot ;
  - Revit MEP pour la conception des réseaux.

Ces 3 environnements sont naturellement interopérables, c'est-à-dire qu'à partir d'un même projet, les données peuvent collaborer sur chacun des métiers.

- Son nom vient de sa facilité de modification : en anglais « Revise-it » ;
- extension des fichiers : rvt ;
- il permet d'effectuer une maquette numérique de l'ouvrage en 3D contenant non seulement les formes composant l'ouvrage (partie dessin) mais aussi d'associer des informations à chaque objet composant le modèle (ainsi, une fenêtre peut avoir des dimensions, une position, une couleur, un nom de fabriquant, un sens d'ouverture, des caractéristiques thermiques, une date de mise en œuvre ...);

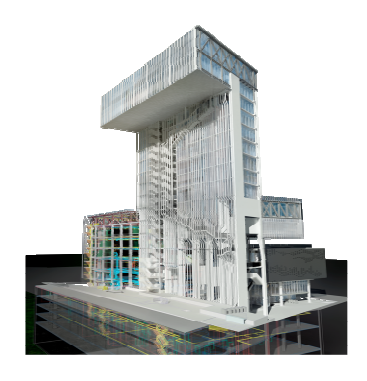

### 1.2) Pour les étudiants : télécharger gratuitement Revit

Les étudiants peuvent télécharger Revit gratuitement et légalement en allant sur le site : <u>http://www.autodesk.com/education/home</u>. Il vous sera demandé votre adresse mél universitaire (les instructions de téléchargement y seront envoyées).

## 2) Généralités 2.1) Interface utilisateur

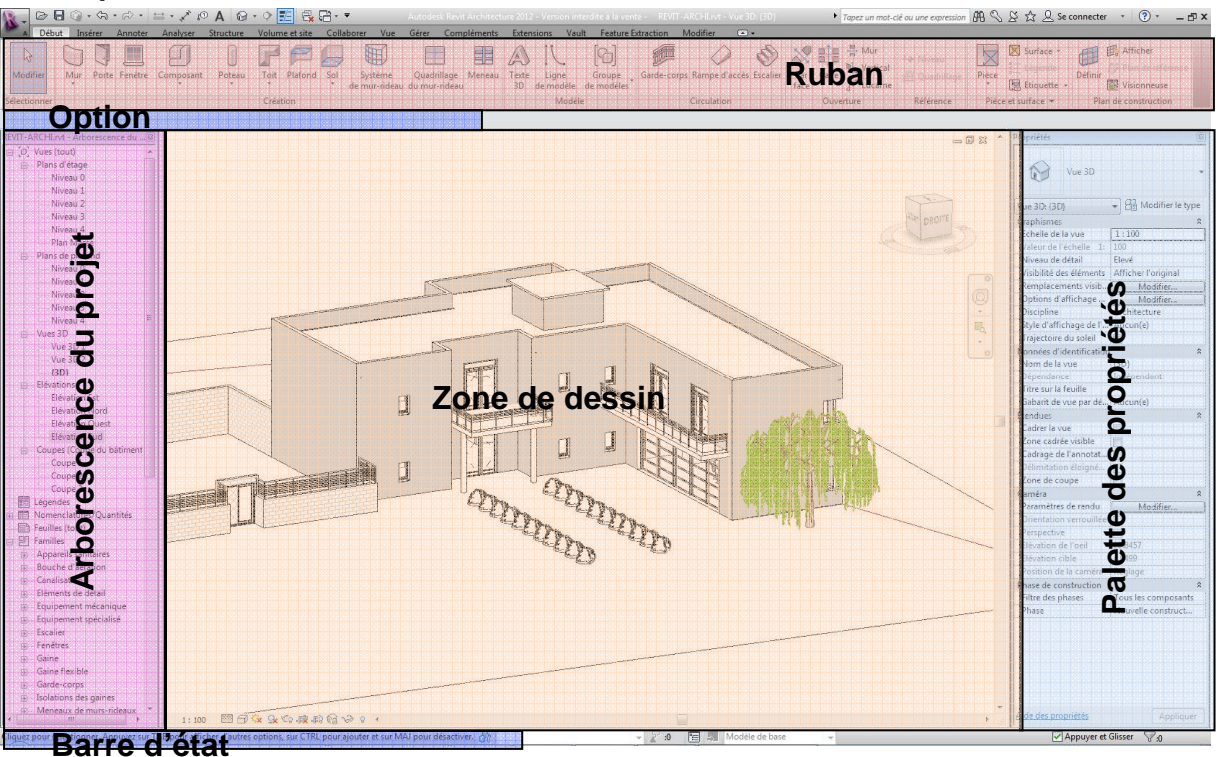

Remarque : par défaut, la palette des propriétés est en bas sur la gauche de l'écran.

### <u>1 – Ruban</u>

Le **ruban** est l'emplacement local pour l'accès aux commandes classées par onglets. Chaque onglet contient plusieurs groupes de fonctions et chaque groupe de fonctions contient plusieurs outils. Certains groupes de fonctions peuvent être développés pour accéder à des outils supplémentaires.

### 2 – Barre des options

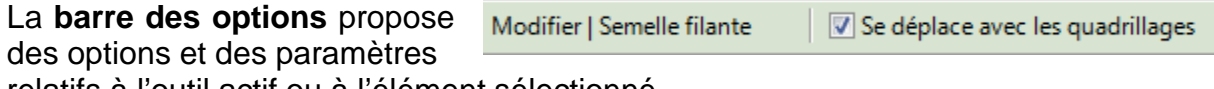

relatifs à l'outil actif ou à l'élément sélectionné.

### <u>3 – Arborescence du projet</u>

L'arborescence du projet présente une hiérarchie logique pour les vues, les nomenclatures, les feuilles, les familles, les groupes, les modèles liés et tout autre élément du projet en cours. Chaque branche peut être développée pour afficher les éléments de niveaux inférieurs.

### 4 - Palette des propriétés

L'arborescence des **propriétés** présente les propriétés des objets sélectionnés. Une sous-sélection existe à l'intérieur.

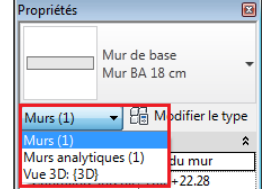

### <u>5 – Zone de dessin</u>

La **zone de dessin** affiche les vues (ainsi que les feuilles et les nomenclatures) du projet en cours. A chaque fois que vous ouvrez une vue dans un projet, par défaut la vue s'affiche dans la zone de dessin au-dessus des autres vues. Les autres vues restent ouvertes, mais elles se trouvent sous la vue active. Il est possible d'organiser les vues du projet en fonction.

### <u>6 – Barre d'état</u>

Dès sélection d'un outil, la partie gauche de la **barre d'état** contient des conseils et astuces sur la procédure à suivre. Dès qu'un élément est mis en surbrillance, la barre d'état affiche le nom de sa famille et son type.

### 7 – Barre de contrôle et d'affichage

La barre de contrôle d'affichage présente les options suivantes :

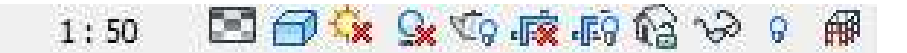

- échelle ;
- niveau de détail ;
- style des modèles de graphismes ;
- ombres activées/désactivées ;
- affiche ou masque la boîte de dialogue « Rendu » (disponible uniquement lorsque la zone de dessin affiche une vue 3D) ;
- zone cadrée activée/désactivée ;
- masquer/afficher la zone cadrée ;
- vue 3D verrouillée ;
- masquage/isolement temporaire ;
- afficher les éléments cachés ;
- visibilité du modèle analytique.

L'affichage des différentes zones est géré par l'option « Interface utilisateur » de l'onglet « Vue » du « Ruban ».

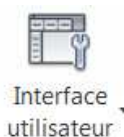

| ✓ ViewCube                                 |
|--------------------------------------------|
| <ul> <li>Barre de navigation</li> </ul>    |
| Navigateur du système                      |
| <ul> <li>Arborescence du projet</li> </ul> |
| ✓ Propriétés                               |
| ✓ Barre d'état                             |
| ✓ Barre d'état - Sous-projets              |
| ✓ Barre d'état - Variantes                 |
| Fichiers récents                           |
| Proganisation de l'arborescence du projet  |
| 🔄 Raccourcis clavier                       |

## 2.2) Gabarits par défaut

### Projets

- 🖻 Ouvrir...
- 🖻 Nouveau...
- Gabarit de construction
- 🖿 Gabarit architectural
- 🖻 Gabarit de structure
- Gabarit mécanique

| 1  | Gabarit de construction                                            | Parcourir |
|----|--------------------------------------------------------------------|-----------|
| 1  | <aucun></aucun>                                                    |           |
| 1  | Gabarit de construction                                            |           |
| 11 | Gabarit architectural<br>Gabarit de structure<br>Gabarit mécanique | rojet     |

Le gabarit est un modèle correspondant au point de départ du dessin. Y sont paramétrés :

- les vues, nomenclatures, légendes, feuilles, familles ... ;
- le contenu des bibliothèques d'éléments (murs, poutres, portes, fenêtres, fondations, sols ...) ;
- les types d'éléments sélectionnés par défaut ;

### - .

Ces gabarits sont des fichiers paramétrables à l'extension « .rte ».

Selon la version, par défaut, ces modèles peuvent varier. Néanmoins, la version 2013 de Revit propose 4 gabarits :

- Gabarit de construction (3 niveaux + fondations, vues paramétrées pour les architectes);
- Gabarit architectural (3 niveaux et vues paramétrées pour les architectes) ;
- Gabarit de structure (2 niveaux, vues de coffrage et vues analytiques paramétrées pour les bureaux d'études de structure) ;
- Gabarit mécanique (2 niveaux, vues paramétrées pour les bureaux d'études des lots CVC).

# 3) Modélisation pas à pas

### <u>1 – Débuter un projet structure</u>

Ouvrir Revit et choisir « Gabarit de structure ».

Remarque : ce gabarit n'est pas le plus adapté à ce que nous souhaitons effectuer. Néanmoins, cela nous permettra de procéder au paramétrage de l'environnement.

### 2 – Paramétrage des niveaux

Dans l'arborescence de projet, choisir une vue en élévation (Est par exemple). Créer, modifier les altitudes et renommez les lignes de niveau (en renommant les vues

correspondantes) de façon à obtenir les valeurs suivantes :

| Nom du niveau | Altitude |
|---------------|----------|
| 0 Fondations  | - 3,600  |
| 1 Sous-sol    | - 3,200  |
| 2 RdC         | ± 0,000  |
| 3 Etage       | + 2,800  |
|               |          |

Remarque : pour copier les niveaux, enfoncer la touche « Ctrl » et déplacer une ligne de niveau vers le haut, les vues associées ne seront pas créées. C'est pour cela qu'il faut cliquer sur l'icône : 4 pour générer un nouveau niveau.

### 3 - Gestion et création des vues associées aux niveaux

- Dans l'arborescence de projet, sélectionner les vues en plan disponibles une par une en modifiant le type de vue :

| Paramètre                        | Valeur                        |  |
|----------------------------------|-------------------------------|--|
| Graphismes                       | *                             |  |
| Etiquette de détail              | Marqueur de détail avec rayon |  |
| Libellé de référence             | Sim                           |  |
| Données d'identification         | *                             |  |
| Gabarit de vue appliqué aux nouv | Plan d'architecte             |  |
| Les nouvelles vues dépendent du  |                               |  |
| Autre                            | *                             |  |
| Direction des vues               | Bas                           |  |

- A la rubrique « Discipline », choisir les options suivantes :

| structure» pour le         | s vues ANAL            | YTIQUES | « Archi | tecture » pour           | toutes les autres vu   |
|----------------------------|------------------------|---------|---------|--------------------------|------------------------|
| Vue en plan: 1 R de Ch - A | nalyti 👻 🔠 Modifier le | type    |         | Vue en plan: 1 R de Ch   | ▼ ☐ Modifier le typ    |
| Echelle de la vue          | 1:100                  |         |         | Echelle de la vue        | 1:100                  |
| Valeur de l'échelle 1:     | 100                    |         |         | Valeur de l'échelle 1:   | 100                    |
| Afficher le modèle         | Normal(e)              |         |         | Afficher le modèle       | Normal(e)              |
| Niveau de détail           | Faible                 |         |         | Niveau de détail         | Faible                 |
| Visibilité des éléments    | Afficher l'original    |         |         | Visibilité des éléments  | Afficher l'original    |
| Permala compante visibili  | Anterioriginal         |         |         | Remplacements visibili   | Modifier               |
| Centiments visibili        | Modifier               |         |         | Options d'affichage de   | Modifier               |
| Options d'affichage de     | Modifier               |         |         | Niveau en fond de plan   | Aucun(e)               |
| Niveau en fond de plan     | Aucun(e)               | =       |         | Orientation du niveau e  | Plan                   |
| Orientation du niveau e    | Plan                   | -       |         | Orientation              | Nord du proiet         |
| Orientation                | Nord géographique      |         |         | Affichage des jonctions  | Nettover toutes les io |
| Affichage des jonctions    | Nettoyer toutes les jo |         |         | Discipline               | Architecture           |
| Discipline                 | Structure              |         | -       | Emplacement du choix     | Arrière-plan           |
| Emplacement du choix       | Arrière-plan           |         |         | Choix des couleurs       | <aucun></aucun>        |
| Choix des couleurs         | <aucun></aucun>        |         |         | Choix des couleurs du s  | Modifier               |
| Choix des couleurs du s    | Modifier               |         |         | Style d'affichage de l'a | Aucun(e)               |
| Style d'affichage de l'a   | Aucun(e)               |         |         | Trajectoire du soleil    |                        |
| Trajectoire du soleil      |                        |         |         |                          | ii                     |

#### IUTenLigne

- Régler ensuite la « Plage de vue » pour chaque vue.

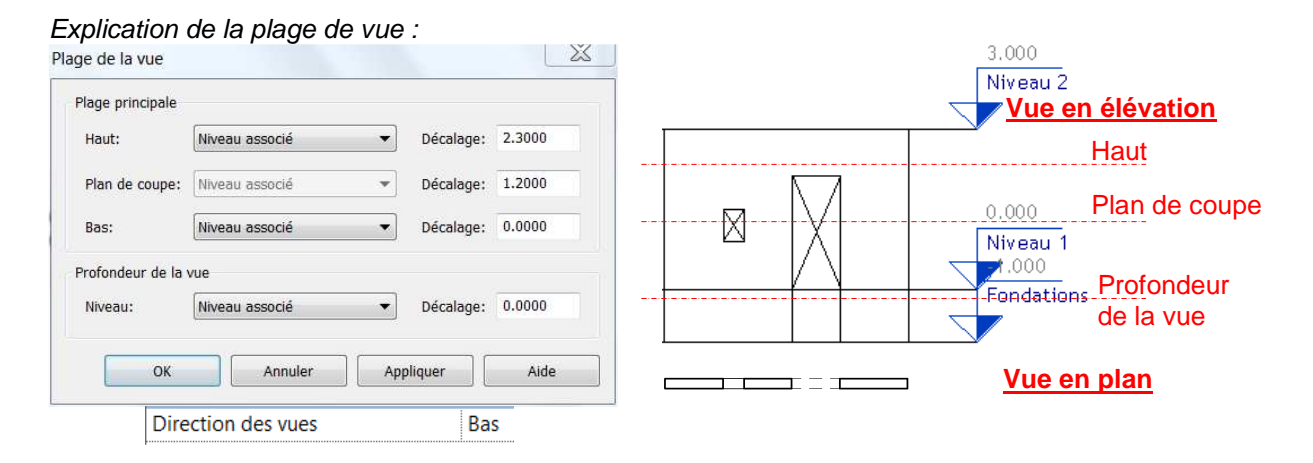

Vérifier que l'icône « Cadrer la vue » 🗟 dans la barre de contrôle et d'affichage est barrée.

Pour chaque niveau, vous devez avoir 2 vues :

- la première avec comme options « Catégorie de modèles » et « Catégories d'annotations » cochées dans « remplacement visibilité / graphisme » ;
- la seconde avec uniquement l'option « Catégorie de modèles analytiques » cochée.

Ainsi, pour chaque niveau, vous obtiendrez une première vue type plan d'Archi (mur avec épaisseur) et une seconde de type schéma de structure (mur = trait).

Vous devez ainsi obtenir les vues suivantes (+ 3D) :

### <u>4 – Création des murs du sous-sol</u>

Depuis la vue « 1 – Sous-sol » :

dans l'onglet « Structure » du ruban, choisir « Mur » / « Mur architectural ».

La fenêtre de propriétés propose un mur type par défaut. Pour créer celui que vous souhaitez, cliquer sur Boudifier le type puis Dupliquer...

Entrer le nom « Mur sous-sol parpaing + enduit ».

Modifier la structure du mur de façon à obtenir ceci :

| .00               | icites             | COTE EXTERIEUR        |               |                    |                        |                                       |
|-------------------|--------------------|-----------------------|---------------|--------------------|------------------------|---------------------------------------|
| Fonction Matériau |                    | Matériau              | Epaiss<br>eur | Enve<br>lopp<br>es | Matériau<br>structurel | A 111                                 |
| 1                 | Couche membra      | Asphalte, bitume      | 0.0000        |                    |                        |                                       |
| 2                 | Finition 1 [4]     | Béton, règle sable/ci | 0.0100        |                    |                        |                                       |
| 3                 | Limite de la couch | Couches au-dessus     | 0.000         |                    |                        | ·                                     |
| 4                 | Porteur/Ossature   | Maçonnerie            | 0.2000        |                    | <b>V</b>               | 2                                     |
| 5                 | Limite de la couch | Couches en dessous    | 0.000         |                    |                        | · · · · · · · · · · · · · · · · · · · |
| 6                 | Finition 2 [5]     | Béton, règle sable/ci | 0.0100        | <b>V</b>           |                        |                                       |
|                   | 1                  |                       |               |                    | ?                      | -1                                    |

Remarque : le type de finition désigne les priorités lors de croisement de murs (exemple entre un mur de façade et un refend). Ainsi, le porteur est de priorité 1, le doublage : 2, l'isolant/vide : 3, finition 1 : 4 et finition 2 : 5.

Remarque : le porteur est placé entre les limites de couche principale afin que l'option « axe du porteur » désigne le milieu de la maçonnerie.

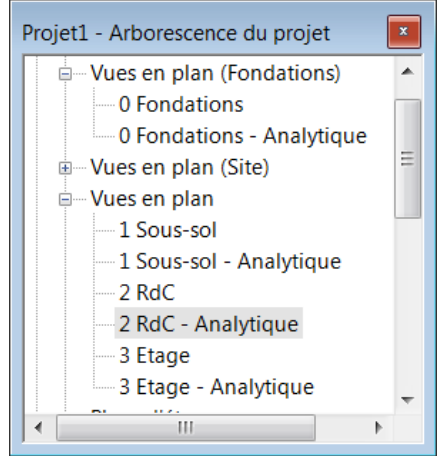

#### IUTenLigne

Une fois votre type de mur paramétré et sélectionné, représenter la structure de droite correspondant au sous-sol.

- Remarque : il faut cocher la case à coche « Structure » de la définition du mur afin de générer le modèle analytique.
- Remarque : pour modifier les dimensions, vous pouvez, depuis l'onglet « Annoter », placer une cote. Puis, après avoir sélectionné un mur, l'icône apparait et vous permet de déplacer

grossièrement le mur. La valeur de la cote devient alors accessible et vous pouvez mettre la valeur souhaitée.

Remarque : vous pouvez bloquer les dimensions du soussol en fermant le cadena  $\blacksquare$  .

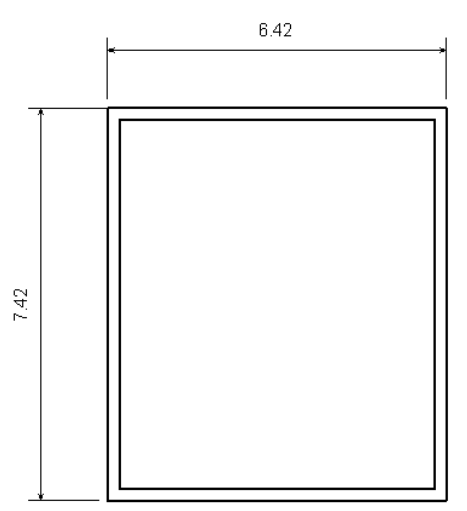

# Attention : pendant la saisie des murs, il vous faut faire attention à l'option pour que le mur parte du niveau RdC et descende au niveau des fondations :

Modifier | Placer Mur Niveau: 2 RdC V Profondeur: V 0 Fondations V 3.6000 Ligne de justification: Axe porteur V Chaîner Décalage: 0.0000

Remarque : pour définir l'intérieur et l'extérieur, saisir les murs dans le sens des aiguilles d'une montre (sinon, changer le sens en cliquant sur I).

### 5 – Portes de garage

Il est maintenant possible d'ajouter les portes de garage. Ainsi, depuis l'onglet « Architecture » des rubans, sélectionner « Porte ».

Modifier le type de porte proposé, la dupliquer pour créer une ouverture de dimensions 2,40 x 2,00<sup>ht</sup> m<sup>2</sup> brute.

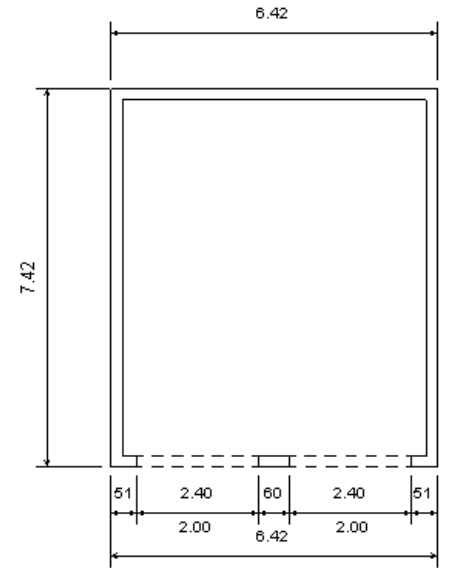

| amilie:                             | M_Porte-Ouverture      | ✓ <u>C</u> harger | _ |
|-------------------------------------|------------------------|-------------------|---|
| [ype:                               | 2400 x 2000 mm 2       | ▼                 | 5 |
|                                     |                        | <u>R</u> enommer  |   |
| Paramètres                          | s du type<br>Paramètre | Valeur            |   |
| Constru                             | ction                  | *                 |   |
| Type de                             | construction           | Porte de garage   |   |
| Fonction                            |                        | Extérieur         | - |
| Cotes                               |                        | *                 | 1 |
| Largeur                             |                        | 2.4000            |   |
| Hauteur                             |                        | 1.9800            |   |
| Largeur I                           | brute                  | 2.4000            |   |
| Hauteur brute                       |                        | 2.0000            |   |
| Epaisseu                            | r                      | 0.042             | - |
| Donnée                              | d'identification       | *                 |   |
| Note d'id                           | dentification          |                   |   |
| Modèle                              |                        | Motif 480         |   |
| Fabrican                            | t                      | Tubauto           |   |
| Commer                              | ntaires du type        |                   |   |
| URL http://www.tubauto.fr/fileadmin |                        |                   |   |
| Descript                            | ion                    |                   |   |
| Descript                            | ion de l'assemblage    |                   | + |
| C - 4 - 41-                         |                        |                   |   |

### <u>6 – Poutre haute sous-sol</u>

Après avoir sélectionné l'option « poutre » de l'onglet « structure » dans les rubans, paramétrer un nouveau « type de poutre » béton de section 200 x 600 mm<sup>2</sup> et placer la au niveau supérieur du sous-sol en précisant « poutrelle » dans la barre d'options.

Cette poutre sera parallèle à la façade contenant les portes de garage. L'espace entre l'intérieur du mur et l'axe de la poutre vaut 1,09 m.

Conseil : vérifier la position sur la vue 3D

### 7 – Fondations

Représenter les semelles filantes, de dimensions 0,50 x 0,30<sup>ht</sup> m<sup>2</sup>, sous l'intégralité des murs du sous-sol.

Remarque : les débords étant égaux, le type de fondations correspond à « soubassement porteur » et non « soubassement de soutènement » (la case « utilisation structurelle » doit être à « Porteur »).

### 8 – Dalle haute sous-sol

Dans l'onglet structure du ruban, choisissez de réaliser le « sol architectural » haut du sous-sol. Paramétrer le « type de sol » de façon à obtenir (indications données de bas en haut) :

- une dalle béton de 0,20 m d'épaisseur + carrelage de 0,015 m (matériau « Céramique » « Dalle, carrelage 25 x 25 ») entre à poutre et les 3 murs du fond – niveau supérieur : ± 0,00 ;
- une dalle béton de 0,20 m d'épaisseur + espace (air) de 0,28 m + bois de 0,02 m niveau supérieur brut : -0,30 m.

La définition du contour est effectuée à l'aide des options de l'onglet « Modifier | Créer un contour de sol ».

Remarque : le matériau structurel est uniquement la dalle béton.

Remarque : finir la déclaration du contour par l'icône 🗸

Remarque : vous pouvez soit définir le contour extérieur de la dalle (mais la rive de dalle apparaitra à l'extérieur de l'ouvrage), soit définir le contour entre nus intérieurs (mais attention à l'éventuel calcul du volume de la dalle qui généralement est compté épaisseur murs compris).

### <u>9 – Murs du RdC</u>

Modéliser les murs du RdC avec un nouveau « type de mur » composé de :

- 0,02 m d'enduit mortier extérieur ;
- 0,20 m de parpaing ;
- 0,19 m d'isolation en ouate de cellulose (à rechercher dans la partie matériaux AEC) ;
- 0,01 m de plaque de plâtre (à rechercher dans la partie matériaux AEC) ;

ainsi que les ouvertures.

Pour cela, copier les murs du sous-sol à l'étage en :

- sélectionnant les murs et la poutre ;
- copier 🗈 ;
- coller au RdC en « alignant sur le niveau » :

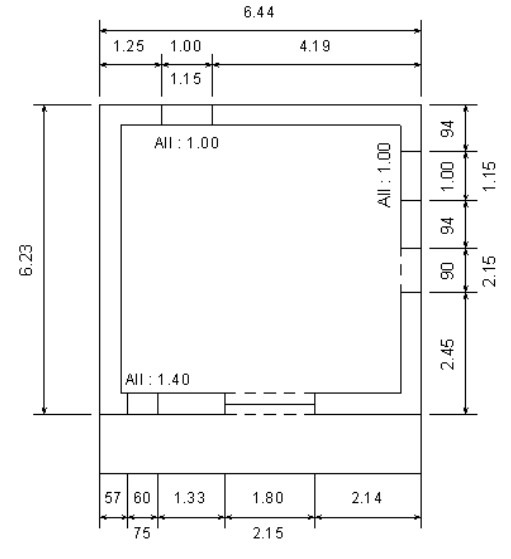

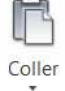

Aligné sur les niveaux sélectionnés

## <u>10 – Dalle haute RdC</u>

Le sol est composé (de haut en bas) :

- parquet bois de 10 mm d'épaisseur ;
- couche résiliente caoutchouc 2 mm d'épaisseur ;
- dalle béton 200 mm d'épaisseur ;
- un vide (air) de 90 mm pour passer les réseaux ;

une plaque de plâtre de 10 mm. Remarque : il est à saisir à l'étage (fenêtre des propriétés : Niveau : 3 Etage).

Une fois le plancher représenté, ajouter la trémie. Pour cela, sélectionner la dalle et aller dans l'onglet Modifier | Sols du ruban.

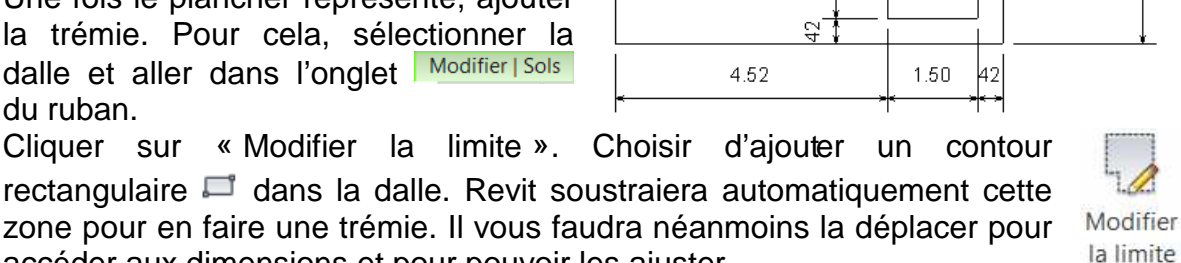

11 – Murs de l'étage

accéder aux dimensions et pour pouvoir les ajuster.

Sélectionner les murs du RdC, les « copier » 🗈 puis les « coller » 🔤 en « alignant sur le niveau » Aligné sur les niveaux sélectionnés « 3 Etage ».

Modifier les caractéristiques :

- des 2 façades pour que le muret ait une hauteur de 50 cm ;
- des pignons en redéfinissant le contour pour obtenir un faîtage à une hauteur de -3.62 m ;
- supprimer les ouvertures et placer-en une à l'axe du pignon de droite (allège 1,00 m ; dimensions : 1,00 x 1,15 m<sup>2</sup>).
- Remarque : pour définir une hauteur de mur de 50 cm, sélectionner l'objet. Dans la fenêtre « propriétés », indiquer « sans contrainte » dans « contrainte supérieure » et une hauteur de « 0,5 » dans « Hauteur non contrainte ».

Remarque : pour représenter un pignon, sélectionner le et indiquer en premier lieu la bonne hauteur du mur dans la fenêtre de « propriétés » (« 3.62 »). Dans Modifier Murs du ruban, choisir de l'onalet « Modifier le profil » et dessiner la forme du pignon avec les différentes options disponibles puis valider ;

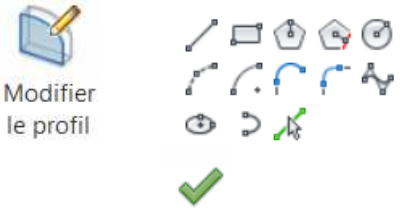

Remarque : la pente de la toiture est à 100%. Pour représenter les rampants, partez de l'axe de la partie supérieure du mur et tracer une ligne à 45° jusqu'à l'égout de toiture.

### 12 – Coupe

Afin de réaliser une coupe 2d, depuis n'importe quelle vue en plan, cliquer sur l'icône « coupe » depuis l'onglet « vue » puis indiquer les deux points extrêmes de la coupe. Dans l'arborescence de projet apparaîtra votre coupe :

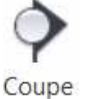

Coupes (Coupe du bâtiment)

### Coupe 1

Pour une coupe 3d, placez-vous sur la vue 3d architecturale et cocher dans la fenêtre des Zone de coupe 1 propriétés l'option Un prisme aparaît et vous pouvez modifier les limites de l'apparition de l'objet avec les flèches .

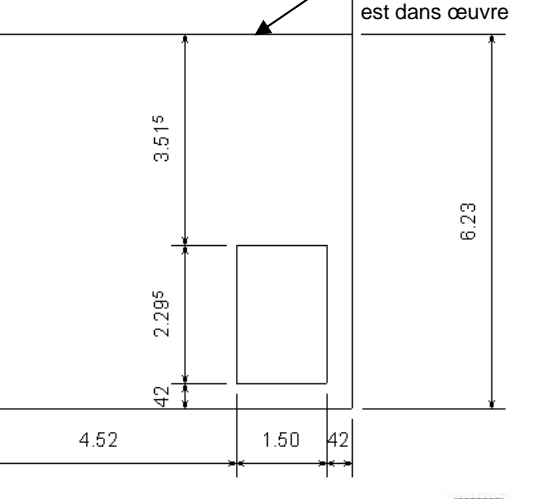

6.44

Contour hors-œuvre. A

ajuster si la modélisation

### <u>13 – Modèle de calcul de structure</u>

Il est nécessaire de régler finement le modèle analytique des murs et des sols :

 après avoir sélectionné les murs, choisir « Murs analytiques » dans la fenêtre de propriétés puis prendre l'option « axe du porteur » en projection z :

| Proprietes                             | ×                |
|----------------------------------------|------------------|
|                                        | -                |
| Murs analytiques (2)                   | ▼                |
| Périmètre                              | <b>^</b>         |
| Alignement analyti                     | *                |
| Méthode d'aligne                       | Projection       |
| Projection Z                           | Axe du porteur   |
| Méthode d'extens                       | Détection auto   |
|                                        |                  |
| Projection Y du ha                     | Haut du mur      |
| Projection Y du ha<br>Méthode d'extens | Détection auto ≡ |

L'axe analytique sera alors positionné entre les 2 limites de la couche principale

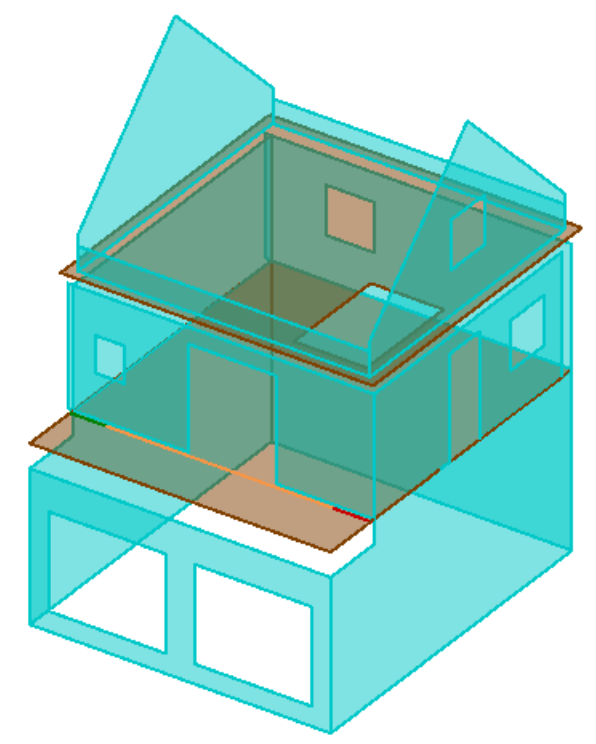

pour les Sols analytiques , prendre l'option : Méthode d'alignement Détection automatique
 Une fois l'axe analytique des éléments surfaciques définis, paramétrer la tolérence pour que Révit détecte automatiquement les croisements de murs ...

Depuis l'onglet « Analyser », choisir : Outils du modèle analytique »

| Paramètres de représentation symbolique                              |            | Cas de charges Combinaisons de char |                                 |        |  |
|----------------------------------------------------------------------|------------|-------------------------------------|---------------------------------|--------|--|
| Paramètres du modèle analytique                                      |            | Paramètres des conditions d'appui   |                                 |        |  |
| érifications automatiques                                            |            |                                     |                                 |        |  |
| Conditions d'annuis                                                  |            | Cobérance entre las mo              | dòloc anabitique et obycique    |        |  |
|                                                                      |            |                                     | Jueles analytique et physique   |        |  |
| olérances                                                            |            |                                     |                                 |        |  |
| Distance d'appui:                                                    | 0.3000     | Déte                                | ction automatique horizontale:  | 0.3000 |  |
| Distance entre les modèles analytique et physique:                   | 0.1500     | D                                   | étection automatique verticale: | 0.3000 |  |
| Distance de réglage analytique:                                      | 0.3000     | Ĩ                                   |                                 |        |  |
| érification des conditions d'appuis                                  |            |                                     |                                 |        |  |
| Suppose of the construction of the construction                      |            |                                     |                                 |        |  |
| Références circulaires                                               |            |                                     |                                 |        |  |
| érification de la cohérence entre les modèles analytique e           | t physicau |                                     |                                 |        |  |
|                                                                      | r pnysique |                                     |                                 |        |  |
| Connectivité des modèles analytiques                                 |            |                                     |                                 |        |  |
| Modèle analytique ajusté à partir de l'emplacement par               | r défai    |                                     |                                 |        |  |
| Vérification du chevauchement des poutres et sols anal               | lytiques   |                                     |                                 |        |  |
| Instabilité possible selon les conditions de relâchement             |            |                                     |                                 |        |  |
| Madèla applitique en debars du madèla physique.                      |            |                                     |                                 |        |  |
| Modele analytique en denois du modele physique                       |            |                                     |                                 |        |  |
| Caractéristiques matérielles de structure                            |            |                                     |                                 |        |  |
| sibilité du modèle analytique                                        |            |                                     |                                 |        |  |
| $\mathbb Z$ Différencier les extrémités des modèles analytiques line | éaires     |                                     |                                 |        |  |
|                                                                      |            |                                     |                                 |        |  |

Certaines intersections de murs peuvent encore être à régler. Pour cela, sélectionner l'icone « Mur réglage » depuis la fonction « Réglage analytique » afin de forcer les modèles analytiques récalcitrants des murs qui ne sont pas bord à bord. Une fois la fonction « Mur réglage » lancée, sélectionner le bord à aligner du modèle analytique incorrect puis cliquer sur le bord correct.

Lors de décalages géométriques d'axes analytiques, il peut être nécessaire d'ajouter des liens analytiques - pour, par exemple, préciser que le balcon est liaisonné avec le mur de façade comportant les portes de garage (= liaisons internes)

Remarque : n'oubliez pas de valider par la suite :

Remarque : si des objets (murs, planchers) n'apparaissent pas dans la vue analytique, il est probable qu'ils n'aient pas de « structure ». Depuis une vue architecturale, sélectionner les éléments manquants (par famille ou un par un), et cocher la case structure dans les propriétés.

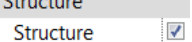

### <u>14 – Définition des charges</u>

Définir les différents cas de charge à partir de l'onglet « Analyser » du Ruban, puis « Cas de charge ». Dupliquer le cas de charge « Q1 » pour créer « Q2 » et « Q3 ».

Depuis une vue analytique, dans l'onglet Analyser, choisir « Charges ». « Modifier | Placer Charge ». Choisir « Charge surfacique hébergée ».

Dans la fenêtre des propriétés, préciser que la charge modélisée sera le cas de charge « Q1 » d'intensité Fz1 = -150 daN/m<sup>2</sup>.

Cliquer ensuite sur le plancher du RdC puis refaire l'opération pour le plancher de l'étage comme cas de charge « Q2 ». Finir par « Q3 » de -250 daN/m<sup>2</sup> pour le balcon.

Remarque : d'autres charges sont normalement à étudier (poids propre de toiture, neige, vent, sismique ...).

### <u> 15 – Appuis</u>

Définir les appuis de la structure (onglet Analyser, conditions d'appuis (éventuellement Conditions d'appui pour les redéfinir), « Ligne » dans l'onglet Modifier | Placer Conditions d'appui et sélectionner la base de tous les murs du sous-sol).

Propriétés des appuis à placer :

| Propriétés         | ×                                    |
|--------------------|--------------------------------------|
| ß                  | Ŧ                                    |
| Nouveau Condit 🔻   | <ul> <li>Modifier le type</li> </ul> |
| Type de conditi    | Ligne 🔺                              |
| Etat               | Utilisateur                          |
| Conversion en      | *                                    |
| Conversion X       | Fixe                                 |
| Conversion Y       | Fixe                                 |
| Conversion Z       | Fixe                                 |
| Rotation autour    | *                                    |
| Rotation X         | Relâcher 👻                           |
| Aide des propriété | s Appliquer                          |

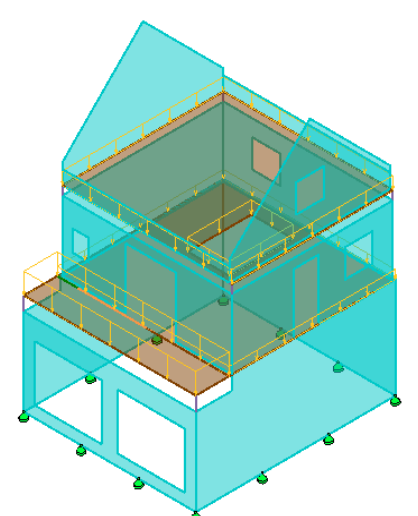

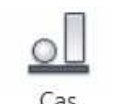

Lien analytiqu

Terminer

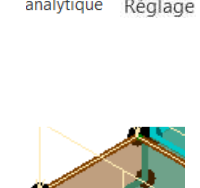

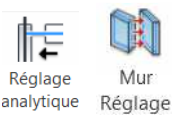

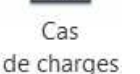

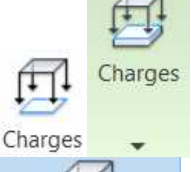

Charge surfacique

hébergée

Conditions

d'appui

Ligne

vérifier les conditions aux appuis, c'est-à-dire contrôler que la structure n'est pas un mécanisme.

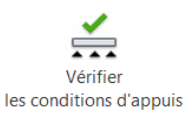

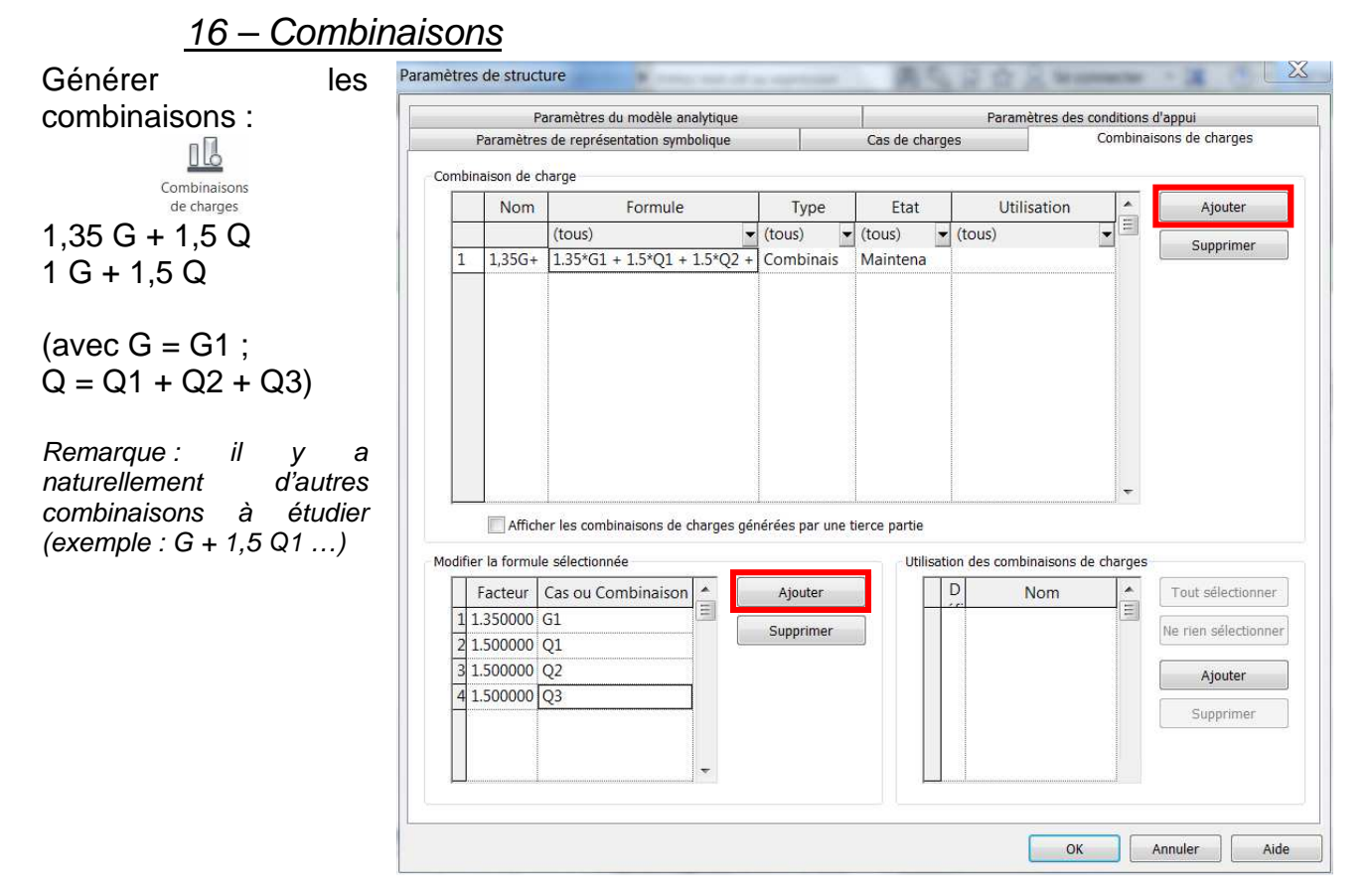

### <u>17 – Export vers Robot Structural Analysis pour dimensionnement</u>

Avant d'effectuer cette étape, commencez par vérifer la cohérence du modèle

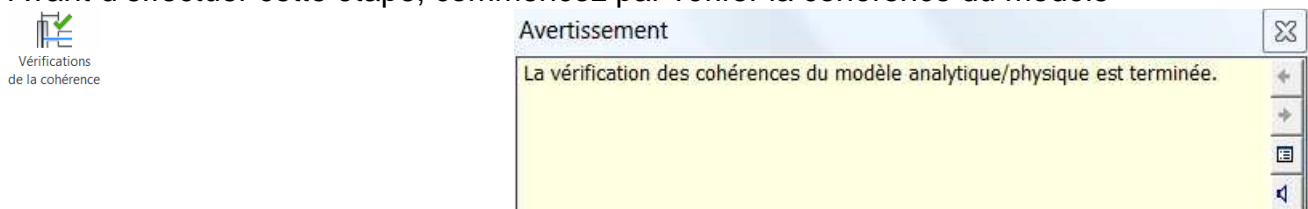

Pour la suite d'une étude de dimensionnement de structure, il faudrait exporter sur « Structural Analysis » et lancer le calcul (selon la version, suivre le chemin suivant) :

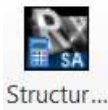

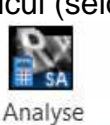

et Dimensionnement

Ry

Intégration avec Robot Structural Analysis

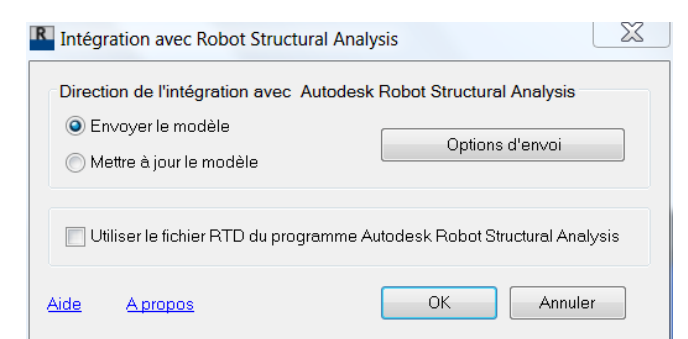

Après quelques minutes, la structure est intégrée dans Robot structural Analysis

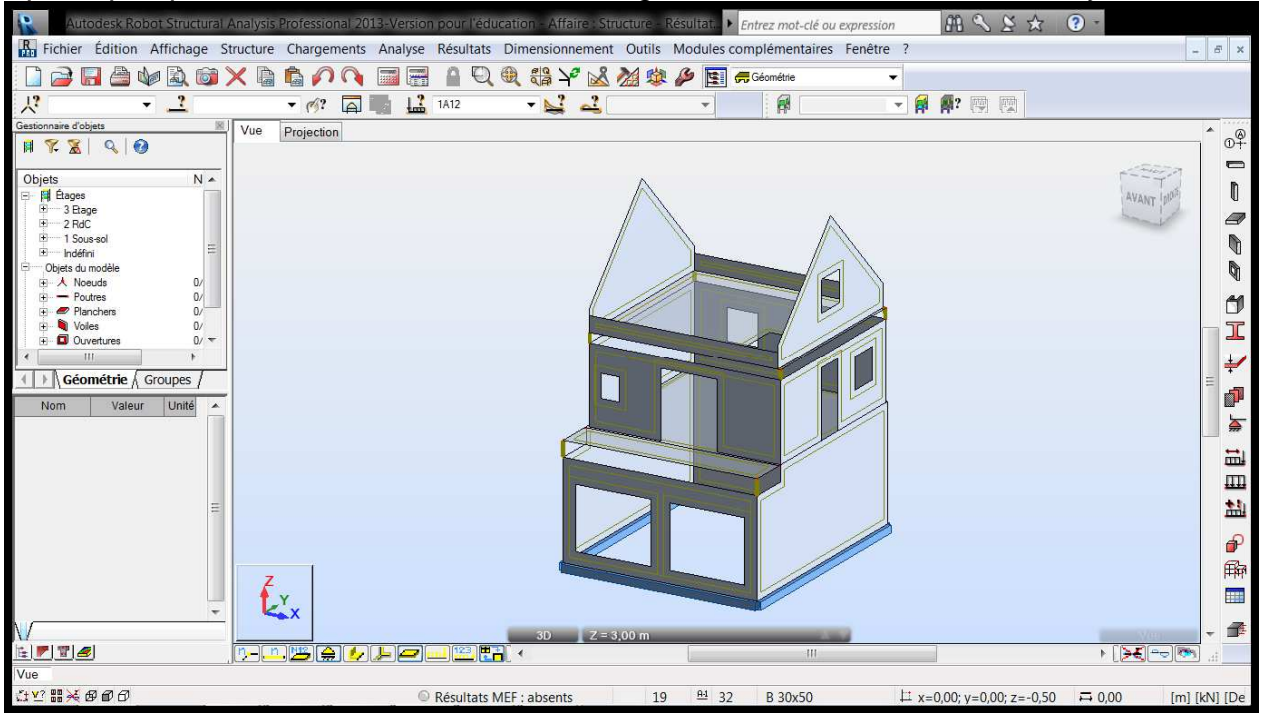

Remarque : Robot Structural Analysis ne se lancera que si votre profil a été créé, c'est-à-dire si vous avez déjà lancé le logiciel depuis votre session.

IUTenLigne

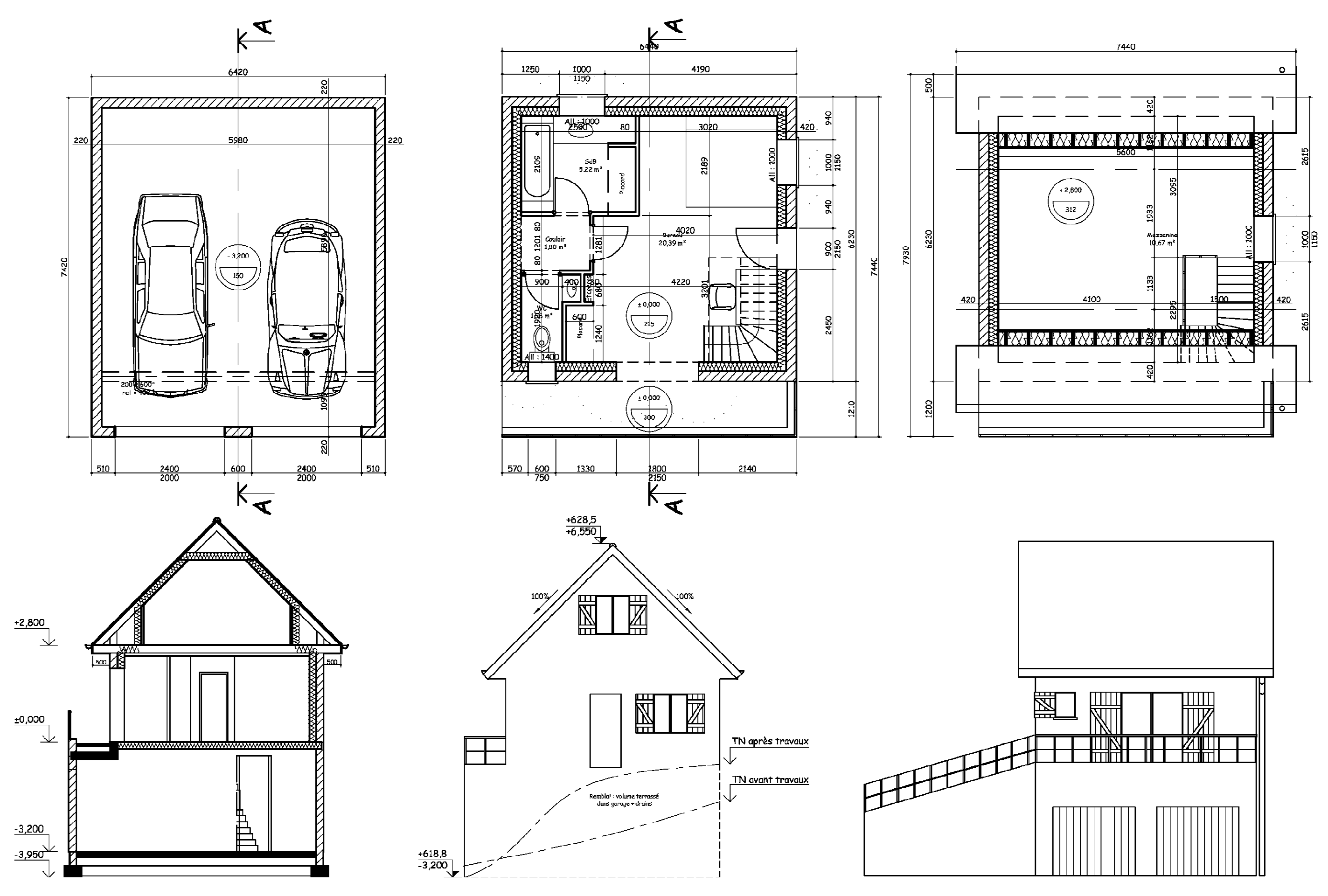

16/18

# Annexe : raccourcis claviers par défaut

## Alias de création

| Alias | Action              |
|-------|---------------------|
| LI    | Ligne               |
| DI    | Cote alignée        |
| EL    | Cote d'élévation    |
| ΤX    | Texte               |
| LL    | Niveau              |
| WA    | Mur architectural   |
| BM    | Poutre              |
| BS    | Réseau de poutres   |
| BR    | Contreventement     |
| FT    | Semelle filante     |
| DR    | Porte               |
| WN    | Fenêtre             |
| CL    | Poteau              |
| SB    | Sol / Plancher      |
| RM    | Pièce / Surface     |
| //    | Diviser la surface  |
| RT    | Etiqueter une pièce |
| LD    | Charge              |

### Alias de modification

| Alias | Action                        |
|-------|-------------------------------|
| DE    | Suppression                   |
| MD    | Modification                  |
| FR    | Rechercher / Remplacer        |
| TL    | Lignes fines                  |
| UN    | Unités                        |
| CO    | Copier                        |
| MA    | Copier les propriétés du type |
| CS    | Copier à l'identique          |
| PT    | Peindre                       |
| CP    | Ajuster                       |
| RC    | Supprimer l'ajustement        |
| TR    | Ajuster / Prolonger           |
| AL    | Aligner                       |
| MV    | Déplacer                      |
| OF    | Décaler                       |
| UG    | Dissocier                     |
| MM    | Symétrie                      |
| DM    | Dessiner l'axe de symétrie    |
| RO    | Rotation                      |
| AR    | Réseau                        |
| RE    | Echelle                       |
| UP    | Déverrouiller                 |
| PN    | Verrouiller                   |
| DE    | Supprimer                     |
| EW    | Modifier les lignes d'attache |

## Alias de gestion des vues

| Alias | Action                                                    |
|-------|-----------------------------------------------------------|
| WT    | Place l'ensemble des vues ouvertes au premier plan en les |
|       | organisant                                                |
| WC    | Placer les fenêtres en cascade                            |
| VV    | Permet d'accéder à la fenêtre de gestion de l'affichage   |
| RP    | Plan de référence                                         |
| EH    | Masquer des éléments dans la vue                          |
| EU    | Afficher l'élément                                        |
| VH    | Masquer des catégories d'éléments dans la vue             |
| VU    | Afficher la catégorie                                     |
| RH    | Afficher / Masquer les éléments cachés                    |
| PP    | Affiche la fenêtre de propriétés                          |
| ZP    | Panoramique / zoom précédent                              |
| ZE    | Zoom tout                                                 |
| ZS    | Agrandir la taille de la fenêtre                          |
| ZR    | Zoom région                                               |
| ZA    | Zoom tout                                                 |
| ZO    | Zoom arrière                                              |

Double clic molette : zoom tout

## Alias d'accrochage

| Alias | Action                         |
|-------|--------------------------------|
| SM    | Milieu                         |
| SQ    | Quadrant                       |
| ST    | Tangente                       |
| SR    | Accrochage aux objets distants |
| SX    | Points                         |
| PC    | Accrocher au nuage de points   |
| SN    | Proche                         |
| SC    | Centre                         |
| SE    | Extrémités                     |
| SP    | Perpendiculaire                |
| SO    | Désactive l'accrochage         |
| SI    | Intersection                   |

## Alias divers

| Alias      | Action                       |
|------------|------------------------------|
| FG         | Terminer                     |
| RC         | Répéter la dernière commande |
| EX         | Exclure                      |
| Alt + FN4  | Quitter Revit                |
| Ctrl + FN4 | Fermer                       |
| Ctrl + C   | Copier                       |
| Ctrl + X   | Couper                       |
| Ctrl + V   | Coller                       |
| Ctrl + Z   | Annuler                      |
| Ctrl + Y   | Rétablir                     |
| Ctrl + O   | Ouvrir                       |
| Ctrl + P   | Imprimer                     |
| Ctrl + S   | Enregistrer                  |
| Fn7        | Vérifier l'orthographe       |